# 教育ネットひむか SSL 証明書インストール手順書

教育ネットひむかにて利用するフィルタリングソフトにつきまして、暗号化サイト(HTTPS)への対応が可能になります。ただし、暗号化サイトへの対応を可能にするためには、ご利用の各端末において「SSL 証明書」を事前にインストールする 必要があります。本資料にて、「SSL 証明書」をインストールするための作業手順を記載しますので、手順に従い、インストール作業を実施して頂くようお願いします。

### 【本作業対象端末】

○教育ネットひむかへ接続している iPhone、iPad が対象です。

#### 【作業手順】

### (1)「ca2.crt」ファイル(証明書ファイル)のダウンロード

本作業を実施するためには「ca2.crt」ファイルをダウンロードする必要があります。以下より、「ca2.crt」ファイルをダウンロードしてください。

- 教育ネットひむかヘルプデスクページ内の「インターネット閲覧やフィルタリングのトラブル」へアクセスします。
   【URL】http://cms.miyazaki-c.ed.jp/hmkhelp/htdocs/?page\_id=63
- ② アクセスしたページ内の「SSL 証明書インストール手順について」を選択してください。

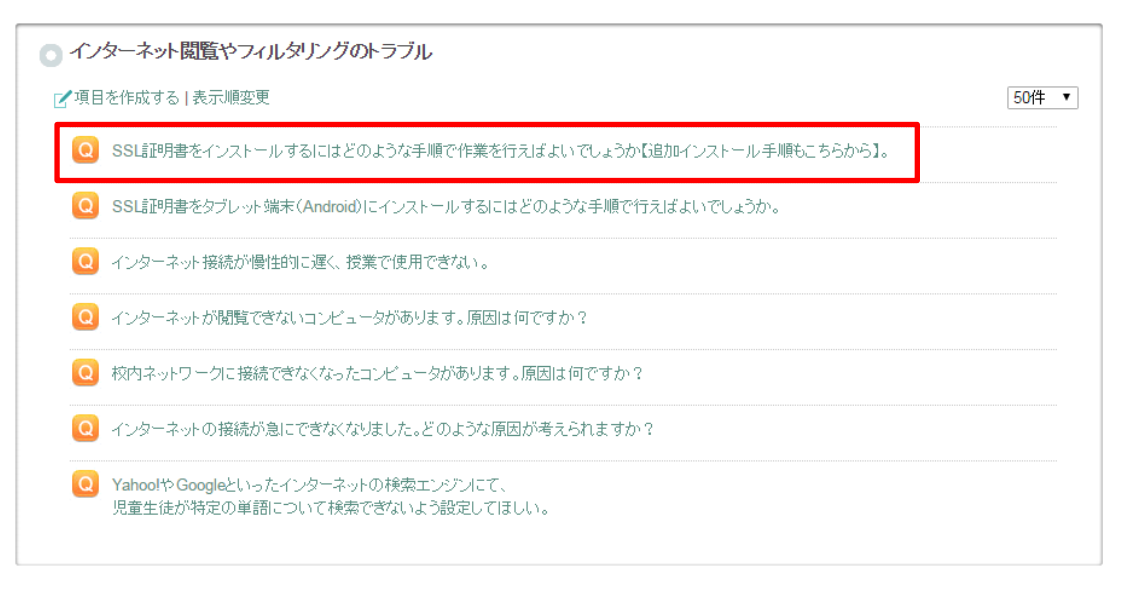

③「SSL 証明書インストール手順について」の記事内にある"ca2.zip"(下線部付きの箇所)を選択し、任意の場所 へ保存してください。

| インターネット閲覧やフィルタリングのトラブル                                                                                                    |    |
|----------------------------------------------------------------------------------------------------|----|
| 1 項目を作成する し表示順変更 50                                                                                                    | 件▼ |
| Q SSL証明書をインストールするにはどのような手順で作業を行えばよいでしょうか【追加インストール手順もこちらから】。                                                                  |    |
| ▲ 【SSL証明書インストールの手順こついて】<br>※教育ネットびたか更新に伴うSSL証明書追加インストールの場合も同じ手順を実施してください。                                                    |    |
| 教育ネットひむかにおいて平成27年11月より、フィルタリングの暗号化サイト(https)への対応を開始いたします。                                                                    |    |
| 暗号化サイトへの対応を可能にするためには、ご利用のパンコンにおいて「SSLE証明書」を事前にインストールする必要が御座います。以下<br>「SSLE証明書インストール手順書(PDFファイル)」をダウンロードして頂き、作業を行うようお願いいたします。 | ≂Ø |
| ※SSLi証明書インストール手順書<br>教育ネットひむかSSLi証明書インストール手順書ver2.1.pdf                                                                      |    |
| ※証明書ファイル(圧縮ファイル)<br><u>ca2.zip</u>                                                                                           |    |
| ※証明書ファイル(解凍済み)→解凍できない場合やタブレットPCの場合はこちらをご利用ください。<br><u>ca2.crt</u>                                                            |    |

④ ①~③まで完了すれば「ca2.crt」ファイル(証明書ファイル)のダウンロードが終了です。

#### (2) SSL 証明書のインストール作業

本作業にて、iOS(iPhone、iPad)への SSL 証明書のインストール作業の手順を記載します。

① 上記(1)にてダウンロードが完了すると設定画面「プロファイルをインストール」が開くので画面右上「インストール」をタ

| プします。              |        |          |            |
|--------------------|--------|----------|------------|
| ●●●●○ docomo LTE   | 8:03   | @ 1 8 69 | 9% 💻       |
| キャンセル <b>プロファイ</b> | ゚ルをイン… | インスト     | - <i>n</i> |
|                    |        |          |            |
| 署名者 未署名            |        |          |            |
| 設明                 |        |          |            |
| 内容                 |        |          |            |
| 詳細                 |        |          | >          |
| アカウント              |        |          | 2 >        |
|                    |        |          |            |
|                    |        |          |            |
|                    |        |          |            |

② パスコードを入力します。

※パスコードとは、iPhoneを起動する際の暗証番号です。ユーザーにて設定されていない場合は不要です。

| 🔹 omosob 👓 | 15:05    | @ \$ 🗰 )  |
|------------|----------|-----------|
|            | パスコードを入力 | キャンセル     |
|            | パスコードを入力 |           |
| 1          | 2        | 3         |
| 4<br>GHI   | 5<br>JKL | 6<br>MNO  |
| 7<br>PORS  | 8<br>TUV | 9<br>wxyz |
|            | 0        | •         |

③ 警告画面を確認し、「インストール」をタップします。

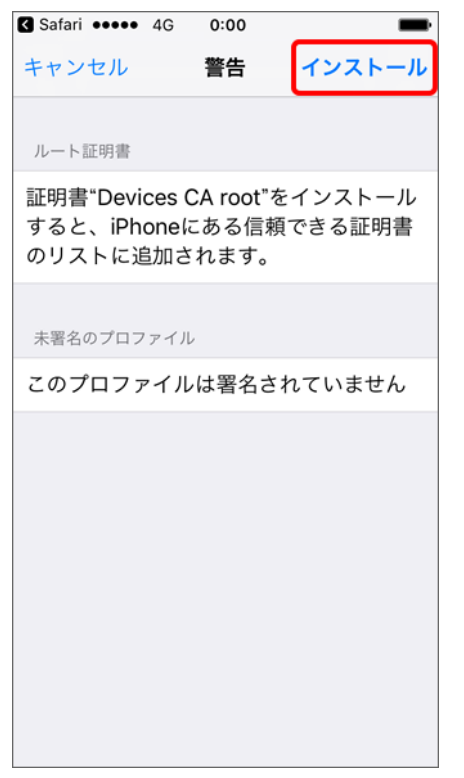

④「インストール」をタップします。

| ••••• docomo 🗢                               | 10:12                   | -                             |
|----------------------------------------------|-------------------------|-------------------------------|
| キャンセル                                        | 警告                      | インストール                        |
| モバイルデータ通信                                    | 設定                      |                               |
| お使いのiPhone<br>ックは、モバイル<br>りフィルタリング<br>があります。 | のネット'<br>ルデータ通<br>グまたは監 | フークトラフィ<br>語信の構成によ<br>読視される場合 |
| 未署名のプロファイ                                    | n                       |                               |
| このプロファイル                                     | レは署名さ                   | れていません                        |
|                                              |                         |                               |
|                                              |                         |                               |
|                                              |                         |                               |
| 1.                                           | 221-                    | .76                           |
| #                                            | キンセノ                    | L                             |

### ⑤「完了」をタップします。

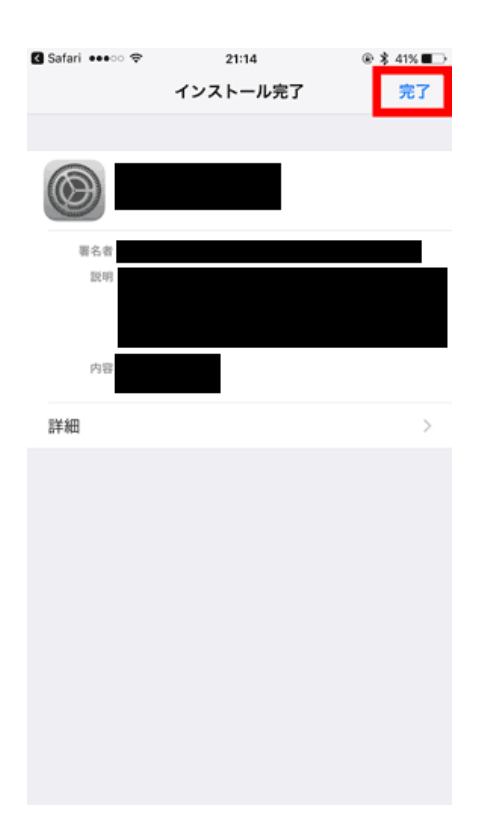

「正しくインポートされました。」となっていることを確認し「OK」ボタンをクリックします。

iOS9以下をご利用の方は以上で全て完了となります。

## (3) SSL 証明書のインストール作業(iOS10 以上をご利用の場合)

| iOS10 以降の  | )端末に限りますか | Ň                 |              |
|------------|-----------|-------------------|--------------|
| 設定>一般>     | 情報>証明書係   | 言頼設定              |              |
| より、ルート証明   | 明書を全面的に信  | 言頼するかどうかを選        | 択可能になりました。   |
| この設定を許可    | 可にしないと正常に | こ https サイトを閲覧    | 覧することができません。 |
| SIMなし 令    | 6:23      | <b>1</b> 💲 87% 페) |              |
| く情報        | 証明書信頼設定   | 定                 |              |
|            |           |                   |              |
| トラストスト     | アバージョン    | 2016060200        |              |
| ルート証明書を含   | と面的に信頼する  |                   |              |
| Devices CA | root      |                   |              |
|            |           |                   |              |
| 信頼できる証明書   | 19の2年しい情報 |                   |              |
|            |           |                   |              |
|            |           |                   |              |
|            |           |                   |              |
|            |           |                   |              |
|            |           |                   | )            |